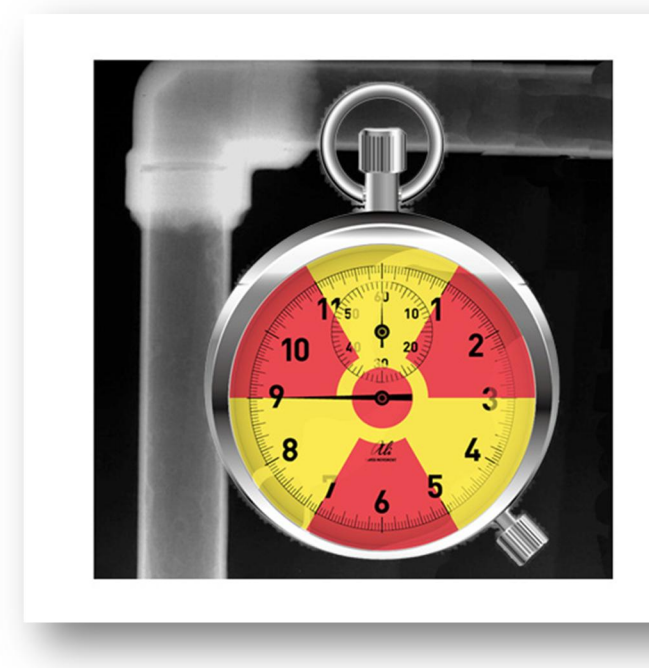

# RTcalc for NDT

#### 対応機種

Android OS 2.3.3 以上を搭載したスマートフォン、タブレット

英語と日本語に対応

「Manual」ボタンのクリックでウェブサイトの説明書にリンクしています。

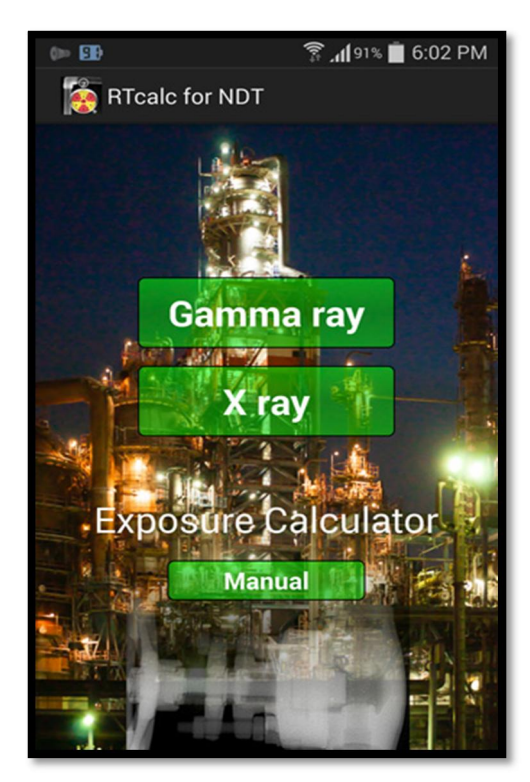

## 単位の設定

オプションメニューをタップして、単位の設定画面から放射能・距離・ 透過厚さの単位を設定します。

- 放射能 :GBq Ci
- 距離 :cm inch foot
- 透過厚さ :mm inch

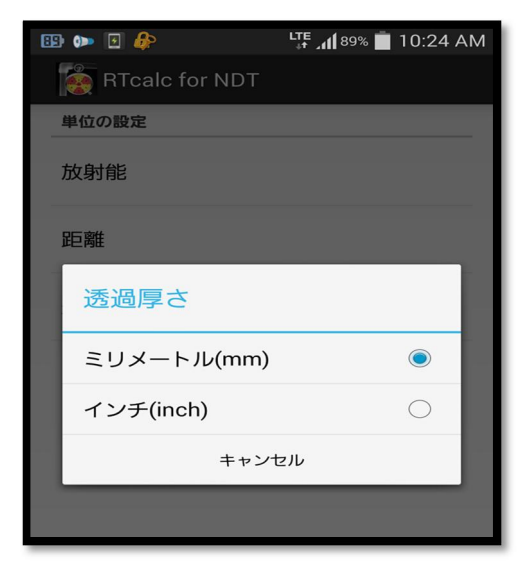

### ガンマ線

- 1. 核種を選択する。(Se-75,Ir-192,Co-60)
- 2. 購入日(検定日)を入力します。
- 購入時の GBq数を入力し、「計算」ボタンをクリックすれば、現在の GBq数が表示される。次回起動時には自動で減衰した値が計算されます。(線源交換後は再設定・再計算の必要がある)
- フィルムメーカー、フィルムタイプを選択して、濃度を指定する。
  これらの設定値は記憶され、次回の起動時からデフォルトとなります。
- 5. 線源-フィルム間距離をセンチメートル(cm)単位で入力します。
- 6. 指定した濃度としたい部分の透過厚さを入力する。二重壁撮影 の場合は2倍の厚さになるので注意すること。
- 図の赤い矢印「Sch」ボタンをクリックすれば、配管スケジュール 表が表示されます。表は、透過厚さの単位設定に対応して mm(JIS)とinch(ANSI)が自動的に切り替わります。
- 8. 「照射時間の計算」ボタンで、最適な照射時間が表示されます。

#### タイマー機能

「timer START」ボタンで、計算された照射時間からカウントダウンタイマーが起動します。

「STOP」ボタンでカウントダウンを中止し、最初の時間に戻ります。 時間がゼロになると、アラームが5秒間鳴ります。

タイマーは、端末がスリープ状態でも動作を続けます。

| 線源-Film間距離(cm) | 35.5     |  |  |  |  |
|----------------|----------|--|--|--|--|
| 鋼の透過厚さ(mm)     | Sch 25.4 |  |  |  |  |
| 照射時間           | の計算      |  |  |  |  |
| 0:5:           | 55       |  |  |  |  |
| timer START    | STOP     |  |  |  |  |

| 🖬 💷 <b>ộ</b> 🕪      | LTE 📲 87% 🛑 11:04 AM |  |  |  |  |
|---------------------|----------------------|--|--|--|--|
| RTcalc for NDT      |                      |  |  |  |  |
| 🔾 Se-75 🔘 lı        | r-192 〇 Co-60        |  |  |  |  |
| 購入(検定)日             | 2014/12/28           |  |  |  |  |
| 購入時強度(GBq)          | 500                  |  |  |  |  |
| 現在強度(GBq)           | 356.7 計算             |  |  |  |  |
| Fuji O AGFA O Kodak |                      |  |  |  |  |
| フィルム・タイプ            | IX100                |  |  |  |  |
| 濃度 2.5 —            | •                    |  |  |  |  |
| 線源-Film間距離(cm)      | 35.5                 |  |  |  |  |
| 鋼の透過厚さ(mm)          | Sch 25.4             |  |  |  |  |
| 照射時間の計算             |                      |  |  |  |  |
| 6分4秒                |                      |  |  |  |  |
| timer START         | STOP                 |  |  |  |  |
|                     |                      |  |  |  |  |
|                     |                      |  |  |  |  |

|                | •                                                                                          | l 🚱                                                                                                    |                                                                                                    |                                                                                                    |                                                                                                    | LTE                                                                                                    | 1 86                                                                                                    | 5%                                                                                                    | 11                                                                                                    | :25                                                         | AM                                                                                                    |  |
|----------------|--------------------------------------------------------------------------------------------|----------------------------------------------------------------------------------------------------|----------------------------------------------------------------------------------------------------|----------------------------------------------------------------------------------------------------|----------------------------------------------------------------------------------------------------|----------------------------------------------------------------------------------------------------|----------------------------------------------------------------------------------------------------|----------------------------------------------------------------------------------------------------|----------------------------------------------------------------------------------------------------|-------------------------------------------------------------|----------------------------------------------------------------------------------------------------|--|
| RTcalc for NDT |                                                                                            |                                                                                                    |                                                                                                    |                                                                                                    |                                                                                                    |                                                                                                    |                                                                                                    |                                                                                                    |                                                                                                    |                                                             |                                                                                                    |  |
|                |                                                                                            |                                                                                                    |                                                                                                    |                                                                                                    |                                                                                                    |                                                                                                    |                                                                                                    |                                                                                                    |                                                                                                    |                                                             |                                                                                                    |  |
|                |                                                                                            |                                                                                                    |                                                                                                    |                                                                                                    |                                                                                                    |                                                                                                    |                                                                                                    |                                                                                                    |                                                                                                    |                                                             |                                                                                                    |  |
| 0.D.           | SGP                                                                                        | 55                                                                                                    | 10                                                                                                    | 105                                                                                                    | 20                                                                                                    | 205                                                                                                    | 30                                                                                                    | 40s                                                                                                    | 40                                                                                                    | 60                                                          | xs                                                                                                    |  |
| mm             |                                                                                            |                                                                                                    |                                                                                                    |                                                                                                    |                                                                                                    | 200                                                                                                    |                                                                                                    | Std                                                                                                    |                                                                                                    |                                                             |                                                                                                    |  |
| 10.5           | 2.0                                                                                        | 1.0                                                                                                    |                                                                                                    | 1.2                                                                                                    |                                                                                                    | 1.5                                                                                                    |                                                                                                    | 1.7                                                                                                    | 1.7                                                                                                    | 2.2                                                         | 2.4                                                                                                    |  |
| 13.8           | 2.3                                                                                        | 1.2                                                                                                    |                                                                                                    | 1.65                                                                                                    |                                                                                                    | 2.0                                                                                                    |                                                                                                    | 2.2                                                                                                    | 2.2                                                                                                    | 2.4                                                         | 3.0                                                                                                    |  |
| 17.3           | 2.3                                                                                        | 1.2                                                                                                    | _                                                                                                    | 1.65                                                                                                    | -                                                                                                    | 2.0                                                                                                    |                                                                                                    | 2.3                                                                                                    | 2.3                                                                                                    | 2.8                                                         | 3.2                                                                                                    |  |
| 21.7           | 2.8                                                                                        | 1.65                                                                                                    |                                                                                                    | 2.1                                                                                                    |                                                                                                    | 2.5                                                                                                    |                                                                                                    | 2.8                                                                                                    | 2.8                                                                                                    | 3.2                                                         | 3.7                                                                                                    |  |
| 21.2           | 2.8                                                                                        | 1.05                                                                                                    |                                                                                                    | 2.1                                                                                                    |                                                                                                    | 2.5                                                                                                    |                                                                                                    | 2.9                                                                                                    | 2.9                                                                                                    | 3.4                                                         | 3.9                                                                                                    |  |
| 34.U<br>42.7   | 3.5                                                                                        | 1.65                                                                                                    |                                                                                                    | 2.0                                                                                                    |                                                                                                    | 3.0                                                                                                    |                                                                                                    | 3.6                                                                                                    | 3.6                                                                                                    | 3.9                                                         | 4.0                                                                                                    |  |
| 42.1           | 3.5                                                                                        | 1.00                                                                                                    |                                                                                                    | 2.0                                                                                                    |                                                                                                    | 3.0                                                                                                    |                                                                                                    | 3.0                                                                                                    | 3.0                                                                                                    | 4.0                                                         | 4.9                                                                                                    |  |
| 60.5           | 3.8                                                                                        | 1.65                                                                                                    |                                                                                                    | 2.0                                                                                                    | 32                                                                                                    | 3.5                                                                                                    |                                                                                                    | 3.0                                                                                                    | 3.0                                                                                                    | 4.5                                                         | 5.5                                                                                                    |  |
| 76.3           | 4.2                                                                                        | 21                                                                                                    |                                                                                                    | 3.0                                                                                                    | 4.5                                                                                                    | 3.5                                                                                                    |                                                                                                    | 5.2                                                                                                    | 52                                                                                                    | 6.0                                                         | 7.0                                                                                                    |  |
| 89.1           | 42                                                                                         | 21                                                                                                    |                                                                                                    | 3.0                                                                                                    | 4.5                                                                                                    | 4.0                                                                                                    |                                                                                                    | 5.5                                                                                                    | 5.5                                                                                                    | 6.6                                                         | 7.6                                                                                                    |  |
| 01.6           | 4.2                                                                                        | 2.1                                                                                                    |                                                                                                    | 3.0                                                                                                    | 4.5                                                                                                    | 4.0                                                                                                    |                                                                                                    | 5.7                                                                                                    | 5.7                                                                                                    | 7.0                                                         | 8.1                                                                                                    |  |
| 14.3           | 4.5                                                                                        | 2.1                                                                                                    |                                                                                                    | 3.0                                                                                                    | 4.9                                                                                                    | 4.0                                                                                                    |                                                                                                    | 6.0                                                                                                    | 6.0                                                                                                    | 7.1                                                         | 8.6                                                                                                    |  |
| 39.8           | 4.5                                                                                        | 2.8                                                                                                    |                                                                                                    | 3.4                                                                                                    | 5.1                                                                                                    | 5.0                                                                                                    |                                                                                                    | 6.6                                                                                                    | 6.6                                                                                                    | 8.1                                                         | 9.5                                                                                                    |  |
| 65.2           | 5.0                                                                                        | 2.8                                                                                                    |                                                                                                    | 3.4                                                                                                    | 5.5                                                                                                    | 5.0                                                                                                    |                                                                                                    | 7.1                                                                                                    | 7.1                                                                                                    | 9.3                                                         | 11.0                                                                                                    |  |
| 90.7           | 5.3                                                                                        |                                                                                                    |                                                                                                    |                                                                                                    |                                                                                                    |                                                                                                    |                                                                                                    |                                                                                                    |                                                                                                    |                                                             |                                                                                                    |  |
| 216.3          | 5.8                                                                                        | 2.8                                                                                                    |                                                                                                    | 4.0                                                                                                    | 6.4                                                                                                    | 6.5                                                                                                    | 7.0                                                                                                    | 8.2                                                                                                    | 8.2                                                                                                    | 10.3                                                        | 12.7                                                                                                    |  |
| 241.8          | 6.2                                                                                        |                                                                                                    |                                                                                                    |                                                                                                    |                                                                                                    |                                                                                                    |                                                                                                    |                                                                                                    |                                                                                                    |                                                             |                                                                                                    |  |
| 267.4          | 6.6                                                                                        | 3.4                                                                                                    |                                                                                                    | 4.0                                                                                                    | 6.4                                                                                                    | 6.5                                                                                                    | 7.8                                                                                                    | 9.3                                                                                                    | 9.3                                                                                                    | 12.7                                                        | 12.7                                                                                                    |  |
| 818.5          | 6.9                                                                                        | 4.0                                                                                                    |                                                                                                    | 4.5                                                                                                    | 6.4                                                                                                    | 6.5                                                                                                    | 8.4                                                                                                    | 9.5                                                                                                    | 10.3                                                                                                    | 14.3                                                        | 12.7                                                                                                    |  |
| 355.6          | 7.9                                                                                        | 4.0                                                                                                    | 6.4                                                                                                    | 5.0                                                                                                    | 7.9                                                                                                    |                                                                                                    | 9.5                                                                                                    | 9.5                                                                                                    | 11.1                                                                                                    | 15.1                                                        | 12.7                                                                                                    |  |
| 106.4          | 7.9                                                                                        | 4.5                                                                                                    | 6.4                                                                                                    | 5.0                                                                                                    | 7.9                                                                                                    |                                                                                                    | 9.5                                                                                                    | 9.5                                                                                                    | 12.7                                                                                                    | 16.7                                                        | 12.7                                                                                                    |  |
| 57.2           | 7.9                                                                                        | 4.5                                                                                                    | 6.4                                                                                                    | 5.0                                                                                                    | 7.9                                                                                                    |                                                                                                    | 11.1                                                                                                    | 9.5                                                                                                    | 14.3                                                                                                    | 19.0                                                        | 12.7                                                                                                    |  |
|                | 7.9<br>K/#                                                                                 | 5.0                                                                                                    | 0.4                                                                                                    | 5.5                                                                                                    | 9.5                                                                                                    |                                                                                                    | 12.7                                                                                                    | 9.5                                                                                                    | 15.1                                                                                                    | 20.6                                                        | 12.7                                                                                                    |  |
| 下登7            | 与他                                                                                         | 5.0                                                                                                    |                                                                                                    | 6.6                                                                                                    |                                                                                                    |                                                                                                    | 10.7                                                                                                    |                                                                                                    | 15.0                                                                                                    | 22.0                                                        |                                                                                                    |  |
| 0.00 6         | -                                                                                          | 5.0                                                                                                    | 64                                                                                                    | 0.0                                                                                                    | 0.5                                                                                                    | -                                                                                                    | 14.2                                                                                                    |                                                                                                    | 17.F                                                                                                    | 22.2                                                        |                                                                                                    |  |
| 60.4           |                                                                                            | 5.5                                                                                                    | 0.4                                                                                                    | 8.0                                                                                                    | 9.0                                                                                                    |                                                                                                    | 14.3                                                                                                    |                                                                                                    | 18.0                                                                                                    | 24.0                                                        |                                                                                                    |  |
| 11 2           |                                                                                            | 5.5                                                                                                    | -                                                                                                    | 8.0                                                                                                    | 12.1                                                                                                    |                                                                                                    |                                                                                                    | -                                                                                                    | 10.9                                                                                                    | 20.4                                                        |                                                                                                    |  |
| 62.0           |                                                                                            | 6.0                                                                                                    | 79                                                                                                    | 8.0                                                                                                    |                                                                                                    |                                                                                                    |                                                                                                    |                                                                                                    |                                                                                                    |                                                             |                                                                                                    |  |
| 312.8          |                                                                                            | 0.0                                                                                                    | 1.0                                                                                                    | 8.0                                                                                                    |                                                                                                    |                                                                                                    |                                                                                                    |                                                                                                    |                                                                                                    |                                                             |                                                                                                    |  |
| 363.6          |                                                                                            |                                                                                                    |                                                                                                    | 8.0                                                                                                    |                                                                                                    |                                                                                                    |                                                                                                    |                                                                                                    |                                                                                                    |                                                             |                                                                                                    |  |
| 914.4          |                                                                                            |                                                                                                    |                                                                                                    | 8.0                                                                                                    |                                                                                                    |                                                                                                    |                                                                                                    |                                                                                                    |                                                                                                    |                                                             |                                                                                                    |  |
|                | D.D.<br>mm<br>10.5<br>17.3<br>21.7<br>21.7<br>21.7<br>21.7<br>21.7<br>21.7<br>21.7<br>21.7 | Scp.      SGP        mm      SGP        10.5      2.0        13.8      2.3        17.3      2.3        21.7      2.8        27.2      2.8        34.0      3.2        27.2      2.8        76.3      4.2        01.6      4.2        11.6      5.8        41.8      6.2        90.7      5.3        90.7      5.3        95.6      7.9        75.2      7.9        58.5      0.09.6        60.4      7.9        58.5      0.09.6        60.4      11.2        62.0      7.9        11.2      62.0        62.0      1.2        62.0      1.2        62.0      1.4        11.2      1.2        63.6      1.4        11.2      1.4 | SCP      59        mm      SCP      59        105      2.0      10        13.8      2.3      12        17.3      2.3      12        17.3      2.3      12        27.2      2.8      165        50.5      3.8      165        50.5      3.8      165        50.5      3.8      165        50.5      3.8      165        60.5      3.8      165        67.4      6.6      3.4        118.5      6.9      4.5        60.6      7.9      4.5        60.6      7.9      4.5        60.6      7.9      4.5        61.7      7.9      5.5        62.0      6.0      17.9        63.5      5.0      12        63.6      5.5      50.0        63.6      5.5      50.0        63.6      5.5      50.0        63.6      5.5      50.0        63.6      6.0      112.8 | SCP      5s      10        mm      SGP      5s      10        138      2.3      1.2      1.3        138      2.3      1.2      1.2        17      2.8      1.65      2.3        21.7      2.8      1.65      34.0      2.1        24.7      3.5      1.65      36.5      3.65      5.5        30.5      3.2      1.65      3.6      5.5      5.6        05.5      3.8      1.65      2.1      1.65      1.65        05.6      3.8      1.65      2.1      1.63      1.65      1.65        05.5      3.8      1.65      2.8      1.65      1.65      1.65        05.6      7.9      4.5      6.4      1.65      1.64        14.8      6.2      7.9      4.5      6.4        05.7      7.9      4.5      6.4      1.55        06.6      5.5      1.12      5.5      6.2        06.6      5.5      5.5      6.4      6.5 | Barrier      ScP      5s      10      10s        mm      ScP      5s      10      10s        105      2.0      1.0      1.2      1.35        138      2.3      1.2      1.65      1.12        138      2.3      1.2      1.65      2.12        27      2.8      1.65      2.14      30        30.3      2.165      2.8      30      165      2.8        65.5      3.8      1.65      2.8      30      165      2.8        70.5      1.65      2.8      30      165      2.8      30        95.5      3.8      1.65      2.8      34      40      145      2.1      30        93.6      4.5      2.21      3.0      30      34      45      2.1      30        93.8      4.5      2.8      3.4      40      145      56      79      4.0      4.5      55        418      6.2      -      4.0      4.5      55      50 | ARTcalc for NDT        ScP      5      10      10s      20        mm      ScP      5      10      10s      20        105      2.0      1.0      1.2      1138      2.3      1.2      1.65        17.3      2.3      1.2      1.65      2.1      1.05      2.0      1.05      2.1      1.05      2.1      1.05      2.1      1.05      2.1      2.1      2.1      2.1      2.1      2.1      2.1      2.1      2.1      2.1      2.1      2.1      2.1      2.1      2.1      2.1      2.2      2.8      1.65      2.1      2.8      1.65      2.8      2.8      2.4      2.5      1.05      2.8      1.05      1.0      1.5      1.0      1.5      1.0      1.5      1.0      1.5      1.0      1.5      1.0      1.5      1.0      1.5      1.0      1.5      1.0      1.5      1.0      1.5      1.0      1.5      1.0      1.5      1.0      1.1      1.1      1.1      1.1 <t< th=""><th>SD.      SGP      5s      10      10s      20      20s        mm      SGP      5s      10      12      1.5        105      2.0      1.0      1.2      1.5        138      2.3      1.2      1.65      2.0        173      2.3      1.2      1.65      2.0        21.7      2.8      1.65      2.1      2.5        247      3.5      1.65      2.8      3.0        27      3.5      1.65      2.8      3.0        42      2.1      3.0      4.5      3.5        563      4.2      2.1      3.0      4.5      3.5        563      4.2      2.1      3.0      4.5      4.0        164      2.21      3.0      4.5      5.5      5.0        576      3.4      2.8      3.4      5.5      5.0        652      5.0      2.8      3.4      5.5      5.0        707      5.5      6.4      6.5      7.9        &lt;</th><th>Sch      5      10      10      20      20      30        mm      SGP      5      10      10      20      20      30        105      2.0      1.0      1.2      1.5      138      2.3      1.2      1.65      2.0      1.0        138      2.3      1.2      1.65      2.0      1.2      1.5      1.2      1.55      2.0      1.2      1.5      1.2      1.55      2.0      1.2      1.5      1.2      1.55      2.0      1.2      1.5      1.65      2.0      1.2      1.5      1.5      1.2      1.55      2.0      1.2      1.5      1.5      1.2      1.55      1.2      1.5      1.5      1.2      1.5      1.5      1.5      1.5      1.5      1.5      1.5      1.5      1.5      1.5      1.5      1.5      1.5      1.5      1.5      1.5      1.5      1.5      1.5      1.5      1.5      1.5      1.5      1.5      1.5      1.5      1.5      1.5      1.5      <td< th=""><th>Pipe Sc        O.D.      Pipe Sc        SGP 5s      10      10      10      40        SGP 5s      10      10      10      10      40        SGP 5s      10      10      11      1      1      1      1      25      23        21      2.5      2.9      30      3.2      2.9      3.2      1.6      2.2      2.9      3.2      3.5      3.5      3.2      3.2      3.2      3.2      3.2      3.2      3.2      3.2      3.2      3.2      3.2      3.2      3.2      3.2      3.2      3.2      3.2      3.2      3.2      3.2      3.2</th><th>Pipe Schedut        Sign Sign Sign Sign Sign Sign Sign Sign</th><th>Product for NDT        Product for NDT        Schedules (JIS        Schedules (JIS        <th colsp<="" th=""></th></th></td<></th></t<> | SD.      SGP      5s      10      10s      20      20s        mm      SGP      5s      10      12      1.5        105      2.0      1.0      1.2      1.5        138      2.3      1.2      1.65      2.0        173      2.3      1.2      1.65      2.0        21.7      2.8      1.65      2.1      2.5        247      3.5      1.65      2.8      3.0        27      3.5      1.65      2.8      3.0        42      2.1      3.0      4.5      3.5        563      4.2      2.1      3.0      4.5      3.5        563      4.2      2.1      3.0      4.5      4.0        164      2.21      3.0      4.5      5.5      5.0        576      3.4      2.8      3.4      5.5      5.0        652      5.0      2.8      3.4      5.5      5.0        707      5.5      6.4      6.5      7.9        < | Sch      5      10      10      20      20      30        mm      SGP      5      10      10      20      20      30        105      2.0      1.0      1.2      1.5      138      2.3      1.2      1.65      2.0      1.0        138      2.3      1.2      1.65      2.0      1.2      1.5      1.2      1.55      2.0      1.2      1.5      1.2      1.55      2.0      1.2      1.5      1.2      1.55      2.0      1.2      1.5      1.65      2.0      1.2      1.5      1.5      1.2      1.55      2.0      1.2      1.5      1.5      1.2      1.55      1.2      1.5      1.5      1.2      1.5      1.5      1.5      1.5      1.5      1.5      1.5      1.5      1.5      1.5      1.5      1.5      1.5      1.5      1.5      1.5      1.5      1.5      1.5      1.5      1.5      1.5      1.5      1.5      1.5      1.5      1.5      1.5      1.5 <td< th=""><th>Pipe Sc        O.D.      Pipe Sc        SGP 5s      10      10      10      40        SGP 5s      10      10      10      10      40        SGP 5s      10      10      11      1      1      1      1      25      23        21      2.5      2.9      30      3.2      2.9      3.2      1.6      2.2      2.9      3.2      3.5      3.5      3.2      3.2      3.2      3.2      3.2      3.2      3.2      3.2      3.2      3.2      3.2      3.2      3.2      3.2      3.2      3.2      3.2      3.2      3.2      3.2      3.2</th><th>Pipe Schedut        Sign Sign Sign Sign Sign Sign Sign Sign</th><th>Product for NDT        Product for NDT        Schedules (JIS        Schedules (JIS        <th colsp<="" th=""></th></th></td<> | Pipe Sc        O.D.      Pipe Sc        SGP 5s      10      10      10      40        SGP 5s      10      10      10      10      40        SGP 5s      10      10      11      1      1      1      1      25      23        21      2.5      2.9      30      3.2      2.9      3.2      1.6      2.2      2.9      3.2      3.5      3.5      3.2      3.2      3.2      3.2      3.2      3.2      3.2      3.2      3.2      3.2      3.2      3.2      3.2      3.2      3.2      3.2      3.2      3.2      3.2      3.2      3.2 | Pipe Schedut        Sign Sign Sign Sign Sign Sign Sign Sign | Product for NDT        Product for NDT        Schedules (JIS        Schedules (JIS <th colsp<="" th=""></th> |  |

#### エックス線

- 1. エックス線装置メーカーを選択します。
- 2. 装置の型式を選択します。
- 3. 管電流が可変であればスライダーが移動できるので、管電流 を設定します。デフォルトでは最大管電流に設定されていま す。
- 4. フィルムメーカーとフィルムのタイプを選択します。
- 5. 設定厚さでのフィルム濃度を、スライダーを操作して指定します。
- 6. 焦点-フィルム間距離をセンチメートル(cm)で入力します。
- 7. 先に設定した濃度となるべき箇所の透過厚さ(mm)を入力しま す。
- ・時間を指定して管電圧を求める
  ・時間はデフォルトで1.0分となっているので、左側の「時間⇒
  ・管電圧」ボタンをクリックして管電圧を求めます。
- ●管電圧を指定して時間を求める
  管電圧を指定して(通常は最大管電圧)、右側の「管電圧⇒時間」ボタンをクリックして時間を求めます。

図の赤い矢印部分をダブルタップすることで、デフォルトの値が表 示されます。

- 管電流:最大管電流(可変装置の場合)
- 濃度:2.0 (ガンマ線は2.5)
- 時間:1.0(分)
- 電圧:最大管電圧

「Erase」ボタンは、距離・透過厚さ・電圧欄をクリアし、時間を1.0に 戻します。

### ダウンロード・購入先

Google Play のサイトから購入できます。 「RTcalc」で検索すればヒットします。

| 🖬 🕼 🦑 🕪 🎕              | LTE 11:04 AM            |  |  |  |  |  |
|------------------------|-------------------------|--|--|--|--|--|
| 👸 RTcalc for NDT       |                         |  |  |  |  |  |
|                        | GAKU 🔿 TORECK           |  |  |  |  |  |
| X線装置                   | RF-300EGM2              |  |  |  |  |  |
| 管電流(mA) <sup>5.0</sup> |                         |  |  |  |  |  |
| 🔾 Fuji 🖲 AG            | 🔿 Fuji 💿 AGFA 🔿 Kodak   |  |  |  |  |  |
| フィルム・タイプ               | D7                      |  |  |  |  |  |
| 濃度 2.0 —               | •                       |  |  |  |  |  |
| 焦点-Film間距離(cm)         | 60                      |  |  |  |  |  |
| 鋼の透過厚さ(mm)             | Sch 16.4                |  |  |  |  |  |
| 時間(分) 1.0              | 電圧(kV) <sup>~</sup> 167 |  |  |  |  |  |
| 時間→管電圧                 | 管電圧→時間                  |  |  |  |  |  |
| Erase                  |                         |  |  |  |  |  |
|                        |                         |  |  |  |  |  |
|                        |                         |  |  |  |  |  |

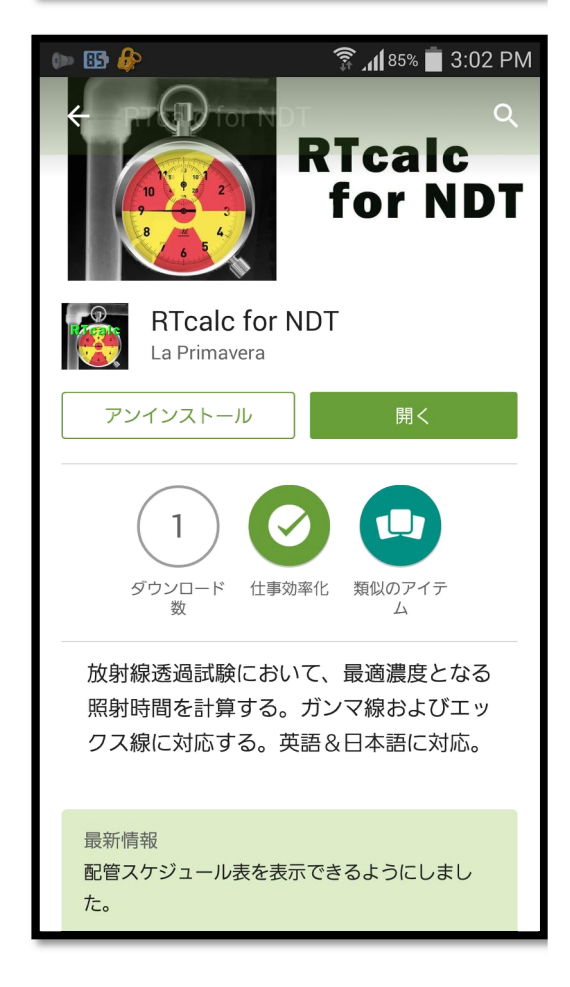